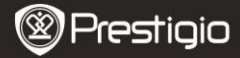

Шкіряний чохол

Гарантійний талон

14

USB-кабель

# Комплект поставки

- 1 Електронна книга
- 3 Навушник
- 5 Стислий посібник
- Огляд пристрою

6 7 9

- 1 2 3 4 10
- 8 5 12 66 13

2

4

6

Кнопка живлення Ввімк./вимк. пристрій 2 USB-вхід Приєднання USB-кабелю 3 Слот для карти micro SD Слот для карти micro SD (немає в комплекті) 4 Вхід для навушників Приєднання навушників 5 Кнопка Назад/Відміна Повернення до попереднього меню або відміна 6 Кнопка Поновити Поновити екран 7 Кнопка гучності Регулятор гучності 8 Кнопка під-меню Вхід до під-меню 9 Індикатор Вмикається при торканні до екрану 🕠 Кнопка пошуку Пошук потрібного слова Попередня сторінка Попередня сторінка/Знизити гучність Наступна сторінка Наступна сторінка/Збільшити гучність 🖪 Динамік Відтворення звуку 4 Кнопка скидання Скинути налаштування користувача Prestigio 6" E-Book Reader

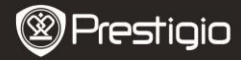

# Початок роботи

### <u>Заряджання</u>

- 1. Приєднайте USB-роз'єм до ПК/ноутбуку.
- Вставте роз'єм мікро-USB до мікро-USB порту на пристрої, щоб почати заряджання.
- Элачає правильне приєднання. Ш означає повний заряд батареї.
- 4. Дістаньте USB-кабель і напруговий жильник після використання.

## УВАГА:

- Рекомендується заряджати батарею пристрою протягом 8 годин перед першим використанням.
- Зазвичай пристрій повністю заряджається протягом 4 годин.

## <u> Ввімкнення / Вимкнення</u>

- Потягніть і утримуйте Ш протягом 5 секунд, щоб ввімкнути пристрій. Перед виходом на головне меню буде показано стартовий екран.

Натисніть **С**, щоб перевести пристрій до **сплячого режиму**. Натисніть **х** для відміни.

### Сплячий режим

1. Потягніть 💷 і натисніть 💽, щоб зайти до Сплячого

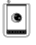

#### режиму.

2. Потягніть Ш знову, щоб вийти з режиму.

# УВАГА:

Пристрій автоматично перейде до Сплячого режиму, якщо після ввімкнення режиму Економії екрану він проведе у стані спокою більше 3 хвилин.

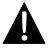

Не залишайте пристрій у **Сплячому режимі** більше 2 тижнів, щоб уникнути його пошкодження.

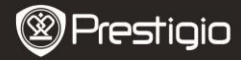

### Відновлення фабричних налаштувань

 Перезапустіть пристрій, натиснувши кнопку перезапуску, якщо він неправильно запускається або працює.

### Використання карти мікро SD (не входить до комплекту)

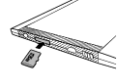

- Вставте карту мікро SD до слоту.
- Пристрій підтримує лише карти формату мікро SD і мікро SDHC.

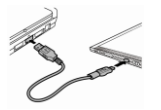

- Приєднайте пристрій до ноутбуку або ПК за допомогою USB-кабелю (в комплекті).
- Натисніть 
   при запиті на використання пристрою як зовнішнього носія, або 
   для відміни.

## УВАГА:

Встановлення карти мікро SD також активує пристрій зберігання інформації.

#### Використання сенсорного екрану

 Обережно натисніть на екран, щоб обрати опцію або функцію.

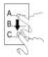

 Натисніть і потягніть по екрану, щоб прокрутити список вгору-вниз.

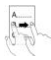

 Натисніть і потягніть по екрану, щоб перегорнути сторінку.

#### Використання цифрової клавіатури

| QW  |     | rt | yu |   | 0  | P |
|-----|-----|----|----|---|----|---|
| a ( | s d | fg | h  | D | 00 | J |
| 2 2 | X   | cv | bn | m |    | : |
| •   |     | 4  |    |   | 0  | ٥ |

- Натисніть 🔤, щоб поміняти регістр.
- Натисніть Ш, щоб обрати метод введення (буквений/цифровий/символи).
- Натисніть 🖾, щоб стерти літеру.

Prestigio 6" E-Book Reader

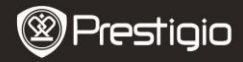

# Основні функції

Натисніть і пересуньте Ш протягом 5 секунд, щоб ввімкнути пристрій. Після стартового екрану автоматично з1явиться головне меню. Головне меню включає Список книг, Аудіо, Закладка, Інтернет, Зображення, Налаштування і Швидкі клавіші. Натисніть на зображення в головному меню, щоб увійти до обраного режиму. Натисніть (), щоб повернутися до попередньої опції.

 Нещодавно прочитані книги будуть відображені в нижній частині екрану. Натисніть — , для підтвердження.

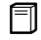

### Список книг

 Натисніть 
 П в головному меню, щоб увійти до Списку книг. Детальний опис функцій міститься в наступній схемі:

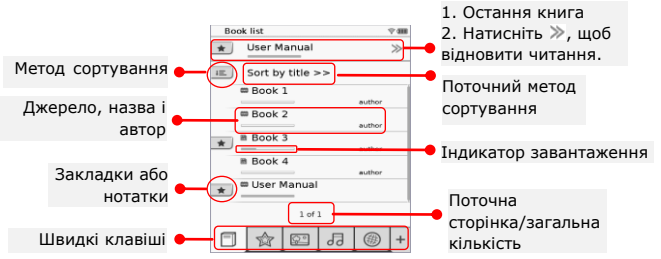

# УВАГА:

- Книга, збережена на карті мікро SD, буде відображена у списку. Пристрій підтримує наступні формати: .PDF, .HTML, .TXT, .FB2 і .EPUB.
- Натисніть \*/-, щоб показати/сховати клавіші швидкого виклику. Натискання такої клавіші переводить пристрій у відповідний режим.

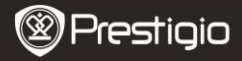

- 💌 відображується лише при збереженні закладки або нотатки.
- Натисніть 
   щ, щоб обрати метод сортування. Список книг можна сортувати по даті завантаження/назві/автору/даті публікації.
- Натисніть (
   , щоб збільшити/зменшити зміст сторінки. Натисніть 
   , щоб переміститися по екрану. Натисніть 
   , щоб відкрити зображення на весь екран. Натисніть 
   , щоб повернутися до оригінальних розмірів екрану.
- При читанні натисніть , щоб увійти до під-меню. Натисніть
   щоб одразу вийти з під-меню. Кожен ярлик функціонує наступним чином.

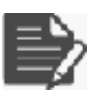

Натисніть на ярлик, щоб додати нотатку. Сторінку буде позначено символом С після додавання нотаток. Натисніть ✓ / 🗷 для підтвердження/відміни.

## УВАГА:

Натисніть С, щоб відкрити вікно редактора нотаток на сторінці. Натисніть С для редагування нотатки, і с для підтвердження. Натисніть , щоб видалити нотатку, і С для підтвердження.

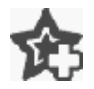

Натисніть на цей ярлик, щоб додати закладку на сторінку. Сторінку буде позначено символом 🎓 після додавання закладки. Натисніть 🗟, щоб видалити закладку.

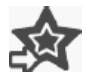

Натисніть на ярлик для перегляду закладок і нотаток. Натисніть 📖, щоб обрати метод сортування.

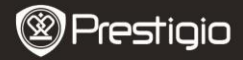

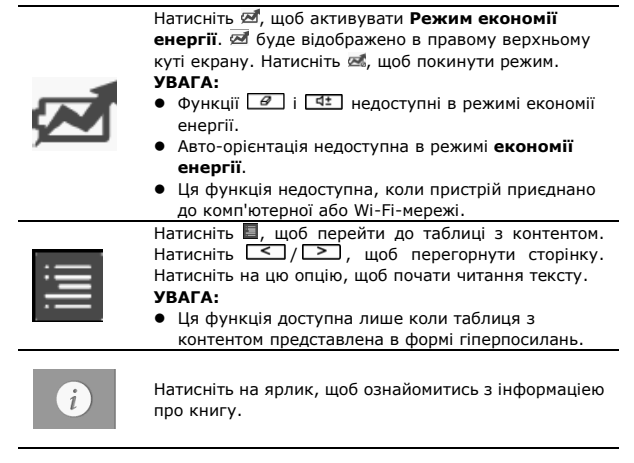

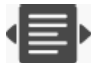

Натисніть 🖶, щоб обрати режим читання. Режими (книга), (суцільна сторінка) і (структура) доступні при читанні.

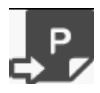

Натисніть на піктограму, щоб перейти до потрібної сторінки.

 Натисніть для пошуку слова. Скористайтеся електронною клавіатурою для набору тексту. Натисніть , щоб підтвердити/відмінити опцію. Натисніть , щоб перегорнути сторінку.

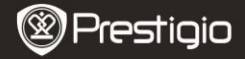

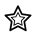

### Закладка

 Натисніть на ярлик, щоб зайти в режим Закладки. Усі закладки будуть відображені на екрані.

### УВАГА:

Ця функція доступна лише для книг, що містять закладки або нотатки.

 Номери закладок і нотаток в книзі відображаються у списку.

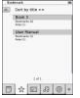

- Натисніть 
   ш, щоб обрати метод сортування. Усі нотатки можна сортувати по даті завантаження/назві/автору/даті публікації.
- Натисніть на потрібну нотатку, щоб зайти до списку закладок і нотаток.
- 4. На екрані буде відображено зміст нотаток/закладок.
- Натисніть 
   —, щоб обрати метод сортування. Список можна сортувати за принципом Показати закладки по сторінках/Показати нотатки/Показать все.
- Натисніть на потрібну закладку, щоб перейти на сторінку.

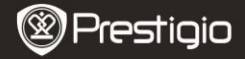

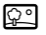

### Зображення

 Натисніть на ярлик, щоб перейти в режим Зображення. Список зображень буде показано на екрані. Натисніть 
 , щоб перегорнути сторінку.

## УВАГА:

у списку буде відображено фотографії, збережені на карті мікро SD. Пристрій підтримує лише наступні формати

зображень: .JPEG, .PNG і .BMP. Файлі інших форматів не будуть відображатися у списку.

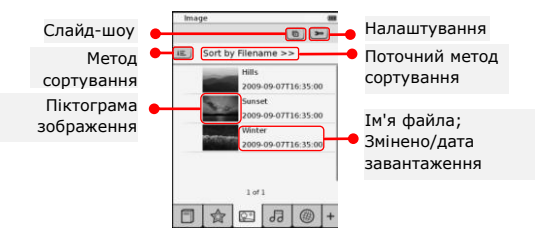

- Натисніть 三, щоб обрати метод сортування. Список зображень можна сортувати за Назвою файла і Часом.
- Натисніть 🖭, щоб зайти в налаштування слайд-шоу.
  - Натисніть () для вибору інтервалу між слайдами.
  - Натисніть —, щоб ввімкнути повторення слайд-шоу і фонову музику.
  - Натисніть <u>Select music</u>, щоб обрати аудіо-файл для фонової музики.
  - Натисніть э, щоб підтвердити опцію і покинути налаштування.
- При перегляді зображень на повний екран натисніть , щоб увійти до під-меню. Натисніть , щоб збільшити/ зменшити зображення. Натисніть <//>

   Али переміщення по екрану. Натисніть , щоб перейти в режим слайд-шоу.

Slide show interval C 3 secs 3

Eachyround musi

Select music

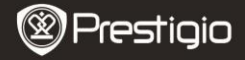

ᅯ

# Аудіо

 Натисніть на ярлик, щоб увійти в режим Аудіо. Буде відображено список аудіо-файлів. Натисніть 
 , щоб перегорнути сторінку.

## УВАГА:

У списку буде відображено аудіо-файли, збережені на карті мікро SD. Пристрій підтримує лише формат .MP3.

 Натисніть на файл, щоб почати його відтворення. В цей час буде відображено символ <sup>10</sup>.

| Audio             |         |      |
|-------------------|---------|------|
| iii. Sort by file | name >> |      |
| Tari 1            |         |      |
| Test 2            |         | -    |
| 0 144.1           |         |      |
| Test 4            |         | -    |
| 1                 | of 1    |      |
| 0 hat i           |         | ×A   |
|                   |         | •    |
| E A F             | alala   | a  + |

- Натисніть Е, щоб обрати метод сортування. Список можна сортувати зі назвою файлу і часом.
- Натисніть <</li>
   Натисніть 
   Щоб вимкнути/ввімкнути звук.
   Натисніть 
   Щоб відрегулювати звук.
- Натисніть "/", щоб обрати потрібний аудіо-файл. Натисніть , щоб почати відтворення. Натисніть "/", щоб зупинити його/зробити паузу.
- Натисніть В/В/В, щоб обрати режим відтворення. Натисніть В/В, щоб вимкнути/ввімкнути випадкове відтворення. Натисніть в/А, щоб обрати режим повторення.
- Функція економії енергії недоступна при відтворенні аудіо.

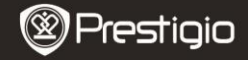

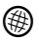

### Інтернет

Натисніть на ярлик, щоб увійти до режиму Інтернет. Натисніть (), щоб ввімкнути Wi-Fi, якщо цю функцію вимкнено. Пристрій автоматично перейде в налаштування Wi-Fi.

• Доступні Wi-Fi-з'єднання буде відображено у списку.

| Ai-Fi Setting         |     |
|-----------------------|-----|
| V-Fi status           | -   |
| Page internet designs | v 4 |
| Fee internet Access2  |     |
| Internet Access       |     |
|                       |     |
| Lett                  |     |

| VA-II Setting |         |   |
|---------------|---------|---|
|               |         |   |
| Name          |         |   |
| Admittation   | (4)     |   |
| Password      |         |   |
| Renter .      | 1000    | ē |
| DECEMENT      | -       |   |
|               | 10000   | × |
|               |         |   |
|               |         |   |
|               | 000     |   |
|               | 1.4.1.4 |   |

- Натисніть <a>для оновлення екрану. Натисніть </a>, щоб зайти в налаштування мережі.
   і 
   означають кодування і силу сигналу відповідно. Натисніть 
   щоб вимкнути функцію Wi-Fi.
- Натисніть на бажану мережу, щоб підключитися до Інтернету.

Натисніть Q никова, якщо потрібної мережі немає в списку.

- За допомогою електронної клавіатури введіть Ім'я та Пароль. Натисніть 

   для підтвердження або 

   для відміни.
- Натисніть «/», щоб обрати тип кодування функції Wi-Fi.
- Натисніть на в правому нижньому куті екрану, щоб підтвердити налаштування Wi-Fi.
- Потрібна мережа буде відображена у списку після успішного пошуку. Натисніть на мережу, щоб приєднатися до Інтернету.
- Налаштування статичної і DHCP мережі доступні в пристрої. Натисніть <sup>4</sup>, щоб налаштувати мережу.

| WI-IT Setting |                          |  |
|---------------|--------------------------|--|
| Free Internet | Access                   |  |
| IF Addre      | <ul> <li>OHCP</li> </ul> |  |
|               | - Static                 |  |
| lip Addres    |                          |  |
| Subret N      | lask                     |  |
| Pouter        |                          |  |
| CNS           |                          |  |
|               | Auto Connect             |  |
| _             |                          |  |
|               |                          |  |
|               |                          |  |
|               |                          |  |
|               |                          |  |
|               |                          |  |

- Оберіть DHCP, щоб знайти IP-адресу від DHCP-сервера.
- Натисніть Auto Connect, щоб автоматично підключитися до Інтернету.
- Натисніть , щоб зберегти налаштування. Натисніть для підтвердження з'єднання.
   Натисніть для оновлення. Натисніть Х, щоб залишити налаштування.

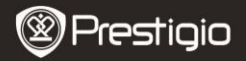

| Wi-Fi Setting   | -            |
|-----------------|--------------|
| Free Internet A |              |
| IP Address      | 10HOP        |
| Ip Address      |              |
| Subnet Mar      | A.           |
| Router          | -            |
| DN8             | -            |
| 1               | Auto Connect |
| IP ASS'866      | ✓ ×          |
| 1234            | 567890.      |
|                 | OBX          |

- Оберіть <sup>(306)</sup>, щоб знайти статичну IP-адресу. За допомогою клавіатури введіть потрібні параметри. Натисніть // для підтвердження.
- Натисніть Sandar Auto Connect, щоб автоматично підключитися до Інтернету.
- Натисніть , щоб зберегти налаштування. Натисніть для підтвердження з'єднання. Натисніть для оновлення. Натисніть , щоб залишити налаштування.
- 2. Якщо мережа закодована, введіть пароль. Натисніть 🔽 для підтвердження.
- Після успішного з'єднання ♥ буде відображено у списку, а в правому верхньому куті буде відображено ♥.
- 4. Натисніть <sup>®</sup>, щоб зайти до режиму Інтернет. На сторінці буде відображено список веб-сайтів за замовчуванням. Ви можете перейти на сайт напряму, або набрать його URL. Введіть назву сайту і натисніть ✓ для підтвердження. З'єднання з сайтом відбудеться автоматично.
- 5. Для навігації веб-сторінкою виконайте наступні дії:

| -        |                 | - 15      | <br>10 |
|----------|-----------------|-----------|--------|
| [W<br>CC | leb p<br>intent | age<br>bj |        |
| -        |                 |           |        |
|          |                 |           |        |

- Натисніть і потягніть по екрану, щоб прокрутити його вгору/вниз/направо/наліво.
- Натисніть Васк / Forward, щоб перейти до наступної/попередньої веб-сторінки. Натисніть Stop / Reload, щоб зупинити/перезавантажити сторінку. Натисніть Zoomin/Zoom out, щоб збільшити/зменшити зміст екрану.
- Натисніть на адресний рядок, щоб відобразити клавіатуру, і з її допомогою введіть веб-адресу.
   Натисніть на посилання на сторінці.
- Завантажені файли будуть збережені і відсортовані до Списку книг/Зображень/Аудіо.

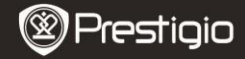

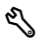

#### Налаштування

Натисніть 𝕄, щоб увійти до режиму. Натисніть на опцію, щоб зайти до налаштувань.

• Орієнтація

Орієнтація може бути налаштована на режим Авто, Портрет і Пейзаж.

• Налаштування Wi-Fi

Детальна інформація міститься в секції Інтернет.

• Мова

Натисніть на цю опцію, щоб обрати мову.

• Дата і час

Натисніть ()(), цоб налаштувати Часову зону/Дату/Час. Натисніть (), щоб відрегулювати значення. Натисніть (), щоб зберегти/відмінити налаштування.

## • Заставка

Пристрій автоматично перейде в режим Заставки, якщо з ним не буде здійснено жодних дій протягом певного проміжку часу. Натисніть на екран, щоб вийти з режиму. Можна обрати **5 хвилин**,

**10 хвилин** і **30 хвилин**. Натисніть (), щоб ввімкнути/вимкнути режим.

• Економія енергоспоживання

Натисніть —// , щоб ввімкнути/вимкнути функцію економного енергоспоживання.

Додаткові налаштування

До налаштувань входять Оновлення FW, Відновити заводські налаштування і Відновити налаштування за замовчуванням і видалити дані користувача.

• Інформація про пристрій

Натисніть на опцію, щоб ознайомитись із технічною інформацією про пристрій.

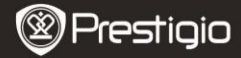

# Технічна підтримка і гарантійна інформація

За технічною підтримкою і для отримання інформації про гарантійні зобов'язання звертайтеся до сайту <u>www.prestigio.com</u>.

# Примітка

Інформація, що міститься в цьому посібнику, відповідає приладу, що входить до комплекту поставки; виробник або продавець не несуть відповідальності за можливі неточності або помилки. Компанія **Prestigio** залишає за собою право вносити зміни без попередження.

# Специфікації

| 6"-дюймовий дисплей E-Ink Capacitive Touch<br>SVGA 800 X 600 пікселів |
|-----------------------------------------------------------------------|
| Книги: HTML, TXT, EPUB, PDF(з Adobe DRM Mobile                        |
| 9), FB2                                                               |
| Аудіо: МРЗ                                                            |
| Фото: JPEG, BMP, PNG                                                  |
| RAM: Mobile DDR 128M5                                                 |
| Внутрішня пам'ять: Nand Flash 2ГБ                                     |
| підтримка Мікро SD/Мікро SDHC                                         |
| 3 Direction Tilt Sensor                                               |
| 16 градацій сірого                                                    |
|                                                                       |
| USB                                                                   |
| Вбудована литієва батарея, 1530 мА                                    |
| 170 мм х 124 мм х 8.8 мм (приблизно)                                  |
| 240 г (приблизно)                                                     |
|                                                                       |